# Audi

# Safety Recall Code: 24DF

| RE\ | /ISI | ON |  |
|-----|------|----|--|
|     |      |    |  |

| Subject                 | Engine Control Module (ECM) Software                                                                                                    |
|-------------------------|----------------------------------------------------------------------------------------------------|
| Release Date            | September 06, 2017                                                                                                    |
| <b>Revision Summary</b> | Affected vehicles information updated for Canada.                                                                                                    |
| Affected Vehicles       | U.S.A. : Certain 2017-2018 MY Audi A3 Cabriolet & A3 Sedan with 2.0T Gasoline Engine and Front Wheel Drive                                                                                                    |
|                         | CANADA: Certain 2017-2018 MY Audi A3 Sedan with 2.0T Gasoline Engine and Front Wheel Drive                                                                                                    |
|                         | Check Campaigns/Actions screen in Elsa on the day of repair to verify that a VIN qualifies for repair under this action. Elsa is the <u>only</u> valid campaign inquiry & verification source.                                                                                                    |
|                         | ✓ Campaign status must show "open."                                                                                                    |
|                         | <ul> <li>If Elsa shows other open action(s), inform your customer so that the work can also be completed at<br/>the same time the vehicle is in the workshop for this campaign.</li> </ul>                                                                                                    |
| Problem Description     | On certain vehicles, during engine start-up or low RPMs, the engine air/fuel burning stability strategy may not be robust enough. This could cause the system to misinterpret conditions as the dual mass flywheel begins to rotate, which could result in a loss of motive power, increasing the risk of a crash causing injury and/or damage to property.                                       |
| Corrective Action       | Update engine control module (ECM) software.                                                                                                    |
| Parts Information       | Software update only; no parts needed.                                                                                                    |
| Precautions             | If this fault occurs and the vehicle stalls, the red "Engine Stop While Driving" light will illuminate.<br>Owners should refer to the vehicle owner's manual for complete information on vehicle warning lights.                                                                                                    |
| Code Visibility         | On or about September 04, 2017, affected vehicles will be listed on the Inventory Vehicle Open Campaign Action report under My Dealership Reports (found on <u>www.accessaudi.com</u> & OMD Web). A list will not be posted for dealers who do not have any affected vehicles.                                                                                                    |
|                         | On or about September 04, 2017, this campaign code will show open on affected vehicles in Elsa.                                                                                                    |
|                         | On or about September 04, 2017, affected vehicles will be identified with this campaign code in the VIN Lookup tool at <u>www.audiusa.com</u> and on the NHTSA VIN lookup tool at <u>www.safercar.gov</u> .                                                                                                    |
| Owner Notification      | Owner notification will take place in September 2017. Owner letter examples are included in this bulletin for your reference.                                                                                                    |
| Additional Information  | Please alert everyone in your dealership about this action, including Sales, Service, Parts and Accounting personnel. Contact Warranty if you have any questions.                                                                                                    |
|                         | IMPORTANT REMINDER ON VEHICLES AFFECTED BY SAFETY & COMPLIANCE RECALLS                                                                                                    |
|                         | <u>New Vehicles in Dealer Inventory:</u> It is a violation of Federal law for a dealer to deliver a new motor vehicle or any new or used item of motor vehicle equipment (including a tire) covered by this notification under a sale or lease until the defect or noncompliance is remedied. By law, dealers must correct, prior to delivery for sale or lease, any vehicle that fails to comply |

with an applicable Federal Motor Vehicle Safety Standard or that contains a defect relating to motor vehicle safety.

<u>Pre-Owned Vehicles in Dealer Inventory</u>: Dealers should not deliver any pre-owned vehicles in their inventory which are involved in a safety or compliance recall until the defect has been remedied.

Dealers must ensure that every affected inventory vehicle has this campaign completed <u>before</u> <u>delivery to consumers</u>.

#### **Claim Entry Instructions**

After campaign has been completed, enter claim as soon as possible to help prevent work from being duplicated elsewhere. Attach the Elsa screen print showing action open on the day of repair to the repair order.

If customer refused campaign work:

- U.S. dealers: Submit the request through Audi Warranty Online under the Campaigns/Update option. √
- Canada dealers: Fax repair order to Warranty at (905) 428-4811. ✓

| Service Number      | 24DF                                                                                                    |
|---------------------|----------------------------------------------------------------------------------------------------|
| Damage Code         | 0099                                                                                                    |
| Parts Vendor Code   | 002                                                                                                    |
| Claim Type          | Sold vehicle: 7 10<br>Unsold vehicle: 7 90                                                                                           |
| Causal Indicator    | Mark labor as causal part                                                                                                    |
| Vehicle Wash/Loaner | Do not claim wash/loaner under this action                                                                                           |
| Criteria I.D.       | 8V                                                                                                    |
|                     | Connect battery charger.<br>Labor operation: 2706 8950 10 T.U.<br>AND<br>Connect vehicle diagnostic tester, perform software update. |
|                     | Labor operation: 2470 25 99 Time state on diagnostic<br>protocol (max 40 T.U.)                                                       |

The repair information in this document is intended for use only by skilled technicians who have the proper tools, equipment and training to correctly and safely maintain your vehicle. These procedures are not intended to be attempted by "do-it-yourselfers," and you should not assume this document applies to your vehicle, or that your vehicle has the condition described. To determine whether this information applies, contact an authorized Audi dealer. ©2017 Audi of America, Inc. and Audi Canada. All Rights Reserved. September 2017

#### **Customer Letter Example (USA)**

<MONTH YEAR>

<CUSTOMER NAME> <CUSTOMER ADDRESS> <CUSTOMER CITY STATE ZIPCODE>

This notice applies to your vehicle: <VIN>

NHTSA: 17V508

Subject: Safety Recall 24DF – Engine Control Module (ECM) Software Certain 2017-2018 Model Year Audi A3 Cabriolet & A3 Sedan with 2.0T Gasoline Engine and Front Wheel Drive

Dear Audi Owner,

This notice is sent to you in accordance with the National Traffic and Motor Vehicle Safety Act. Audi has decided that a defect, which relates to motor vehicle safety, exists in certain 2017-2018 model year Audi A3 Cabriolet & A3 Sedan with 2.0T gasoline engine and front wheel drive. Our records show that you are the owner of a vehicle affected by this action.

| What is the issue?                                                 | On certain vehicles, during engine start-up or low RPMs, the engine air/fuel burning stability strategy may not be robust enough. This could cause the system to misinterpret conditions as the dual mass flywheel begins to rotate, which could result in a loss of motive power, increasing the risk of a crash causing injury and/or damage to property.                  |
|--------------------------------------------------------------------|----------------------------------------------------------------------------------------------------|
| What will we do?                                                   | To correct this defect, your authorized Audi dealer will update the engine control module (ECM) software. This work will take about an hour to complete and will be performed for you free of charge.                                                                                                    |
| What should you do?                                                | Please contact your authorized Audi dealer without delay to schedule this recall repair. For your convenience, you can also visit <u>www.audiusa.com</u> and click on the "Find a Dealer" link to locate a dealer near you and schedule this service.                                                                                                    |
| Precautions you<br>should take                                     | If this fault occurs and the vehicle stalls, the red "Engine Stop While Driving" light will illuminate. Refer to the vehicle owner's manual for complete information on vehicle warning lights, and contact your nearest authorized Audi dealer without delay to have your vehicle inspected.                                                                                |
| Lease vehicles and<br>address changes                              | If you are the lessor and registered owner of the vehicle identified in this action, the law requires you to forward this letter immediately via first-class mail to the lessee within ten (10) days of receipt. If you have changed your address or sold the vehicle, please fill out the enclosed prepaid Owner Reply card and mail it to us so we can update our records. |
| Can we assist you further?                                         | If your authorized Audi dealer fails or is unable to complete this work free of charge within a reasonable time, please contact Audi Customer Experience at 1-800-253-2834 or via our "Contact Us" page at <u>www.audiusa.com</u> .                                                                                                    |
| Checking your vehicle<br>for open Recalls and<br>Service Campaigns | To check your vehicle's eligibility for repair under this or any other recall/service campaign, please visit the <i>Recall/Service Campaign Lookup</i> tool at <u>www.audiusa.com</u> and enter your Vehicle Identification Number (VIN).                                                                                                    |

If you still cannot obtain satisfaction, you may file a complaint with: The Administrator, National Highway Traffic Safety Administration, 1200 New Jersey Avenue, SE., Washington, DC 20590; or call the toll-free Vehicle Safety Hotline at 1-888-327-4236 (TTY: 1-800-424-9153); or go to http://www.safercar.gov.

We apologize for any inconvenience this matter may cause; however we are taking this action to help ensure your safety and continued satisfaction with your vehicle.

Sincerely,

Audi Customer Protection

#### Customer Letter Example (CANADA)

<MONTH YEAR>

<CUSTOMER NAME> <CUSTOMER ADDRESS> <CUSTOMER CITY STATE ZIPCODE>

This notice applies to your vehicle: <VIN>

#### Subject: Safety Recall 24DF – Engine Control Module (ECM) Software Certain 2017-2018 Model Year Audi A3 Sedan with 2.0T Gasoline Engine and Front Wheel Drive

Dear Audi Owner,

This notice is sent to you in accordance with the requirements of the Motor Vehicle Safety Act. Audi has decided that a defect, which relates to motor vehicle safety, exists in certain 2017-2018 model year Audi A3 Sedan with 2.0T gasoline engine and front wheel drive. Our records show that you are the owner of a vehicle affected by this action.

| What is the issue?                    | On certain vehicles, during engine start-up or low RPMs, the engine air/fuel burning stability strategy may not be robust enough. This could cause the system to misinterpret conditions as the dual mass flywheel begins to rotate, which could result in a loss of motive power, increasing the risk of a crash causing injury and/or damage to property.                  |
|---------------------------------------|----------------------------------------------------------------------------------------------------|
| What will we do?                      | To correct this defect, your authorized Audi dealer will update the engine control module (ECM) software. This work will take about an hour to complete and will be performed for you free of charge.                                                                                                    |
| What should you do?                   | Please contact your authorized Audi dealer without delay to schedule this recall repair.                                                                                                    |
| Precautions you<br>should take        | If this fault occurs and the vehicle stalls, the red "Engine Stop While Driving" light will illuminate. Refer to the vehicle owner's manual for complete information on vehicle warning lights, and contact your nearest authorized Audi dealer without delay to have your vehicle inspected.                                                                                |
| Lease vehicles and<br>address changes | If you are the lessor and registered owner of the vehicle identified in this action, the law requires you to forward this letter immediately via first-class mail to the lessee within ten (10) days of receipt. If you have changed your address or sold the vehicle, please fill out the enclosed prepaid Owner Reply card and mail it to us so we can update our records. |
| Reimbursement of<br>Expenses          | If you have previously paid for repairs relating to the condition described in this letter, the enclosed form explains how to request reimbursement. We would be pleased to review your reimbursement request.                                                                                                    |
| Can we assist you<br>further?         | If your authorized Audi dealer fails or is unable to complete this work free of charge within a reasonable time, please contact Audi Customer Relations Monday through Friday from 8AM to 8PM EST at 1-800-822-2834 or via our "Contact Audi Canada" page at www.audi.ca.                                                                                                    |

We apologize for any inconvenience this matter may cause; however we are taking this action to help ensure your safety and continued satisfaction with your vehicle.

Sincerely,

Audi Customer Protection

# 

Damages resulting from improper repair or failure to follow these work instructions are the dealer's responsibility and are not eligible for reimbursement under this action.

## **Required Tools**

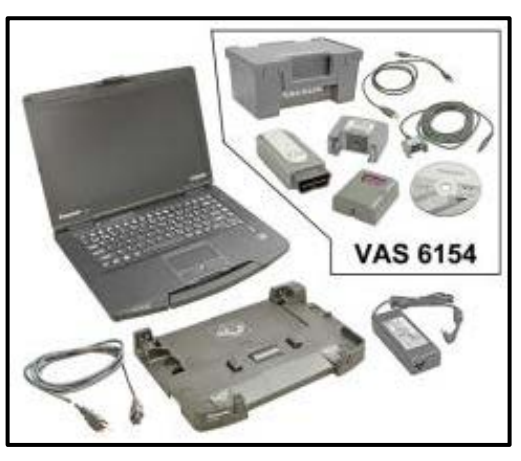

- VAS6150D Diagnostic Tester (or equivalent)
- VAS6154 Vehicle Communication Interface (or equivalent)

# **I**NOTE

The VAS6154 or VAS5055 are the preferred diagnostic heads. Using the VAS5054 may cause a SVM failure that could result in control module failure.

GRX3000VAS - Battery Tester/Charger (or equivalent)

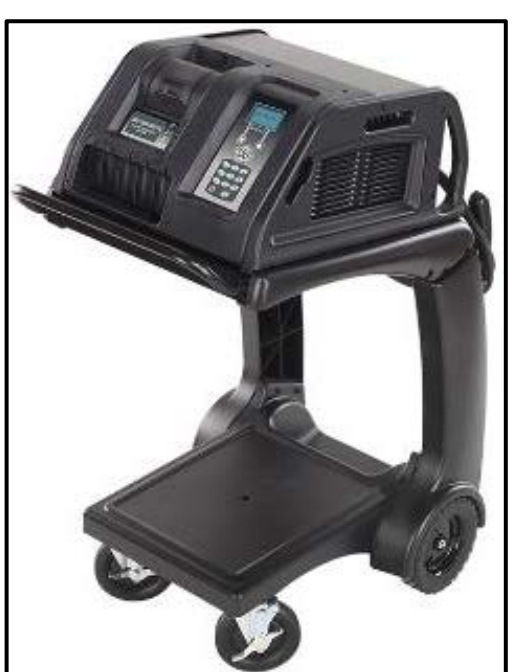

The repair information in this document is intended for use only by skilled technicians who have the proper tools, equipment and training to correctly and safely maintain your vehicle. These procedures are not intended to be attempted by "do-it-yourselfers," and you should not assume this document applies to your vehicle, or that your vehicle has the condition described. To determine whether this information applies, contact an authorized Audi dealer. ©2017 Audi of America, Inc. and Audi Canada. All Rights Reserved. September 2017

### **Repair Instruction**

#### Section A - Check for Previous Repair

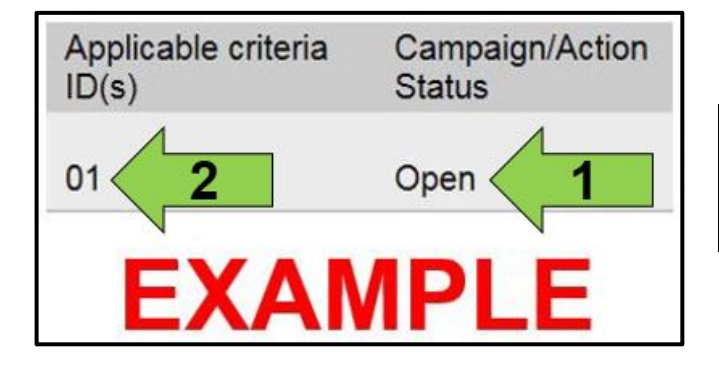

• Enter the VIN in Elsa and proceed to the "Campaign/Action" screen.

#### 

On the date of repair, print this screen and keep a copy with the repair order.

- Confirm the Campaign/Action is open <arrow 1>. If the status is closed, no further work is required.
- Note the Applicable Criteria ID <arrow 2> for use in determining the correct work to be done and corresponding parts associated.

Proceed to Section B.

#### 

Prior to launching the VAS Diagnostic Tester and starting an update, ensure the following conditions are met;

- The ODIS software is completely up to date.
  - Refer to the "Alerts" section on ServiceNet home page for the current ODIS version.
- ✓ The battery charger is connected to the vehicle battery and remains connected for the duration of the software update.
  - Battery voltage must remain above 12.5 volts for the duration of the software update. Failure to
    do so may cause the update to fail, which could result in damage to the control module. Control
    modules damaged by insufficient voltage will not be covered.
- ✓ The screen saver and power saving settings are off.
  - Failure to do so may result in the tester entering power save mode during the software update, which could result in damage to the control module.
- ✓ The VAS Diagnostic Tester is plugged in using the supplied power adapters.
  - Under no circumstances should the tester be used on battery power alone during the software update. Failure to do so may result in the tester powering off during the update, which could result in damage to the control module.
- ✓ Flash process through "Audi Flashing" not Guided Fault Finding (GFF).
  - DO NOT USE Guided Fault Finding (GFF) to perform this flash. Damage caused to control modules while using GFF will not be covered.
- If using a Bluetooth transmitter head, it is connected to the tester with a USB cable.
  - Performing a software update using a Bluetooth connection increases the risk of losing connection during the update, which could result in damage to the control module. It also greatly increases the time required to perform the update. Requests for additional time or parts will be denied if the GFF log shows the update was performed using Bluetooth.
- ✓ The Bluetooth function of the scan tool is physically switched off <see pictures below>.

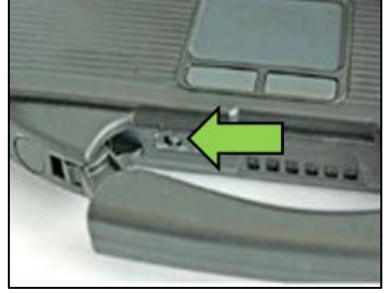

VAS 6150 & VAS 6150A (Front panel behind handle)

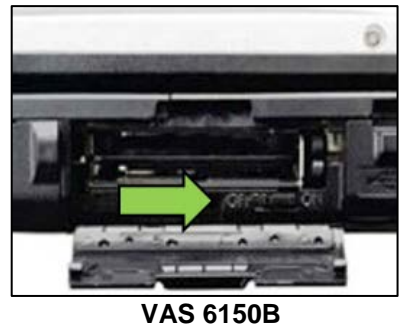

(Right side behind WIRELESS door)

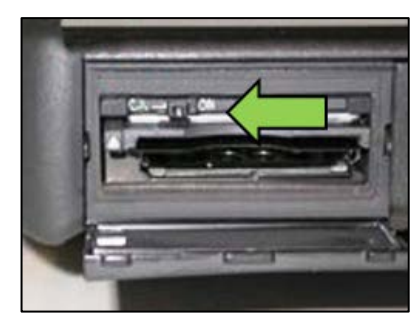

VAS 6150C (Left side behind SC/EX door)

The repair information in this document is intended for use only by skilled technicians who have the proper tools, equipment and training to correctly and safely maintain your vehicle. These procedures are not intended to be attempted by "do-it-yourselfers," and you should not assume this document applies to your vehicle, or that your vehicle has the condition described. To determine whether this information applies, contact an authorized Audi dealer. ©2017 Audi of America, Inc. and Audi Canada. All Rights Reserved.

#### 

Radiator Fan(s) may cycle ON high speed during the Update Process! There is a serious risk that personal injury may result if contact is made with spinning fan blades. Keep hands and all objects away from Radiator Fan(s) during **Update Process!** 

#### (i) TIP

To Update-Programming using SVM, review and follow instructions in Technical Bulletin 2014603: Software Version Management (SVM) Operating Instructions.

The SVM Process must be completed in its entirety so the database receives the update confirmation response. A warranty claim may not be reimbursed if there is no confirmation response to support the claim.

- Open the hood.
- Open the battery cover.
- Attach the GRX3000VAS Tester/Charger (or equivalent) to the vehicle battery or battery charging posts.

#### 

When connecting the charger to the battery, connect the positive cable to the positive terminal of the battery and connect the negative cable to the grounding lug on the chassis. DO NOT connect the ground cable directly to negative terminal of the battery.

Switch on the hazard warning lights. •

#### 

The procedure may cancel itself if the hazard warning lights are not switched on. The hazard warning lights prevent the system from switching to bus sleep mode during the update.

- Connect the VAS6150D Diagnostic Tester (or equivalent) to the vehicle.
- Start the ODIS program.
- Confirm that scan tool is communicating with the diagnostic head by USB <Green Arrow>.
  - If the Bluetooth symbol is shown <Red 0 Arrow> then disconnect the diagnostic head from the vehicle and reconnect the USB cable to the diagnostic head and then reattach to the vehicle.

8 Audi Operating modes \* Diagnosis Bluetooth is being used. BOBD Cable is being used.

The repair information in this document is intended for use only by skilled technicians who have the proper tools, equipment and training to correctly and safely maintain your vehicle. These procedures are not intended to be attempted by "do-it-yourselfers," and you should not assume this document applies to your vehicle, or that your vehicle has the condition described. To determine whether this information applies, contact an authorized Audi dealer. ©2017 Audi of America, Inc. and Audi Canada. All Rights Reserved. September 2017

- From the home screen of the scan tool select Flash
- Follow the on-screen prompts.
- Select "SVM code input."

#### Enter SVM code 24DFA192.

- Follow the on-screen prompts.
- Proceed to Section C.

# Section C – Campaign Stamp

| I certify that this campaign<br>has been performed in strict<br>accordance with the applicable<br>Audi repair procedure.                        |   |
|----------------------------------------------------------------------------------------------------|---|
| SAGA Code:                                                                                                    | - |
| Technician:                                                                                                    |   |
| Date:                                                                                                    |   |
| 0.0                                                                                                    |   |
| OR                                                                                                    |   |
| OR<br>Je certifie que cette<br>campagne de rappel a été<br>exécutée suivant les strictes<br>directives de réparation                            |   |
| OR<br>Je certifie que cette<br>campagne de rappel a été<br>exécutée suivant les strictes<br>directives de réparation<br>d'Audi                  |   |
| OR<br>Je certifie que cette<br>campagne de rappel a été<br>exécutée suivant les strictes<br>directives de réparation<br>d'Audi<br>Code de SAGA: |   |
| OR<br>Je certifie que cette<br>campagne de rappel a été<br>exécutée suivant les strictes<br>directives de réparation<br>d'Audi<br>Code de SAGA: | - |

Item # AUD4927FRE

- Once the campaign has been completed, the technician should stamp the repair order.
- Stamps are available for ordering through the Compliance Label Ordering Portal (item# AUD4927ENG or AUD4927FRE).

#### ALL WORK IS COMPLETE